2023년 7월 1일자로 시행되는

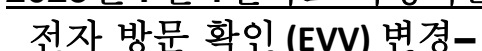

#### IHSS IN-HOME SUPPORTIVE SERVICES

# 비입주식 제공자 전자 서비스 포털 (ESP) 개요

비밀번호:

### ESP 등록 방법:

- 1. 다음 ESP 웹사이트에 액세스하십시오: <u>Electronic Services Portal</u>.
- 2. "여기에서 등록"을 선택하고 절차를 따르십시오.
- 3. 당신의 이름, 생년월일, 9자릿수 제공자 번호, 및 마지막 4자리 소셜시큐리티 번호를 입력하십시오.
- 4. 당신의 사용자 이름 및 비밀번호를 만드시고 이메일 주소를 입력하십시오.

사용자 이름:

ESP 에 이미 등록을 했다면, 다시 등록할 필요가 없습니다

비입주식 제공자를 위한 ESP 및 EVV 모바일의 EVV 위치 체크인/체크아웃에 대한 개요는 다음

웹사이트를 방문하십시오: <u>https://www.cdss.ca.gov/inforesources/cdss-programs/ihss/evvhelp</u>

# 비입주식 제공자를 위한 ESP 체크인 방법:

- 1. 당신의 사용자 이름 및 비밀번호를 사용하여 ESP 에 로그인하십시오.
- 2. 주 랜딩 페이지에서 체크인/아웃 버튼을 선택하십시오.
- 3. 체크인 버튼을 선택하십시오.
- 4. 위치를 켜시려면 켜기(enable) 버튼을 선택하십시오.
- 5. 작고 흰 팝업 스크린에서 허용 버튼을 선택하십시오.
- 6. 다음 작업에 대해 체크인하고자 하는 **수혜자**를 선택하십시오
  - a. 위치 선택: 집 또는 커뮤니티
  - b. 체크인 버튼 선택.

주의: 수혜자가 IHSS 와 WPCS에 모두 등록했다면, 프로그램 유형: IHSS 또는 WPCS를 선택하라는 옵션이 나올것입니다. 계속하려면 프로그램 유형: IHSS 또는 WPCS를 선택하십시오.

- 7. 체크인 확인 스크린에서, 체크인을 확인하려면 예 버튼을 선택하십시오.
- 두 번째 체크인 확인 스크린에서, 주 랜딩 페이지로 돌아가거나 다른 수혜자를 위해 체크인 할 수 있는 옵션이 나올 것입니다.

# 비입주식 제공자를 위한 ESP 체크아웃 방법:

- 1. 당신의 사용자 이름 및 비밀번호를 사용하여 ESP 에 로그인하십시오.
- 2. 주 랜딩 페이지에서 체크인/아웃 버튼을 선택하십시오.
- 3. 체크아웃 버튼을 선택하십시오.
- 4. 다음 작업에 대해 체크인하고자 하는 수혜자를 선택하십시오
  - a. 위치 선택: 집 또는 커뮤니티
  - b. 체크인 버튼 선택.

**주의:** 수혜자가 IHSS 와 WPCS에 모두 등록했다면, **프로그램 유형**: IHSS 또는 WPCS를 선택하라는 옵션이 나올 것입니다. 계속하려면 **프로그램 유형**: IHSS 또는 WPCS를 선택하십시오.

- 5. 그날 근무한 시간과 분 수를 입력하십시오. (선택 사항으로, 나중에 입력할 수 있습니다)
- 6. 체크아웃 버튼을 선택하십시오.
- 7. 체크아웃 확인 스크린에서, 체크아웃을 확인하려면 예 버튼을 선택하십시오.
- 두 번째 체크아웃 확인 스크린에서, 주 랜딩 페이지로 돌아가거나 다른 수혜자를 위해 체크아웃 할 수 있는 옵션이 나올 것입니다.

비입주식 제공자를 위한 ESP를 사용한 EVV 위치 체크인/체크아웃에 대한 개요는 다음 웹사이트를 방문하십시오: <u>https://www.cdss.ca.gov/inforesources/cdss-programs/ihss/evvhelp</u>

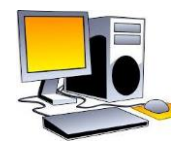

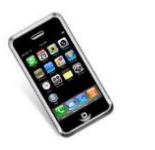

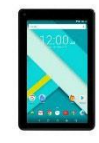

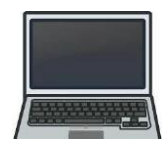